## INSTRUKCJA – KROK PO KROKU

## Umiejętność wyszukiwania ofert wypoczynkowych na portalach internetowych - rezerwacja wypoczynku.

Jednym z bardziej znanych portali z ofertami wakacyjnymi, wypoczynkowymi, wycieczkowymi jest wakacje.pl

- 1. Uruchom dowolna przeglądarkę internetową
- 2. Wpisz adres <u>www.wakacje.pl</u>

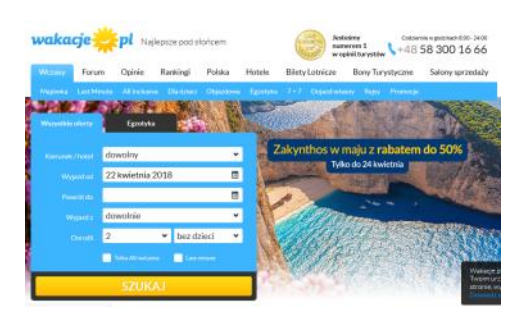

- 3. Określ kierunek, jazdy, termin pobytu, liczbę osób i inne zgodnie z formularzem
- 4. Kliknij **SZUKAJ**

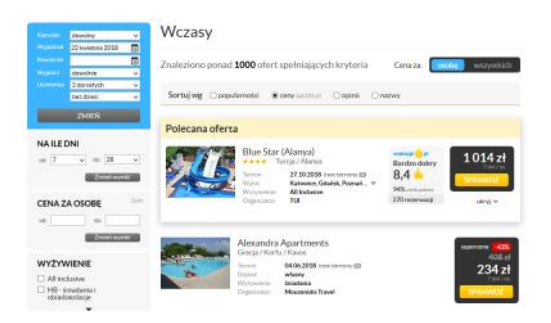

- 4. Określ DODATKOWE KRYTERIA: zakres cenowy, rodzaj wyżywienia, rodzaj transportu i inne
- 5. Kliknij **ZMIEŃ**
- 6. Posortuj wyniki wyszukiwania wg. kryterium: popularności, ceny, opinii lub nazwy.
- 7. Wybierz ofertę, która Cię zainteresowała
- 8. Kliknij przycisk SPRAWDŹ

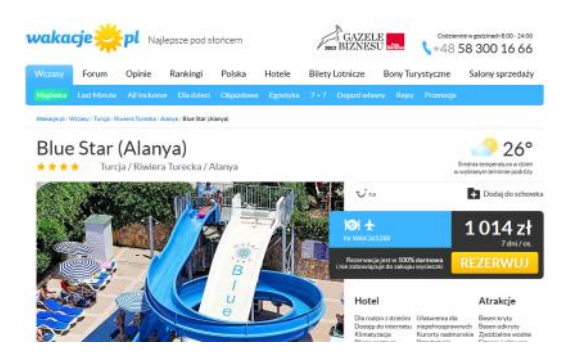

- 9. Zapoznaj się z ofertą oraz jej szczegółowymi warunkami organizacji.
- 10. Sprawdź na portalu GOOGLE MAPS https://www.google.co.uk/maps lokalizację imprezy
- 11. Przejdź do formularza rezerwacji

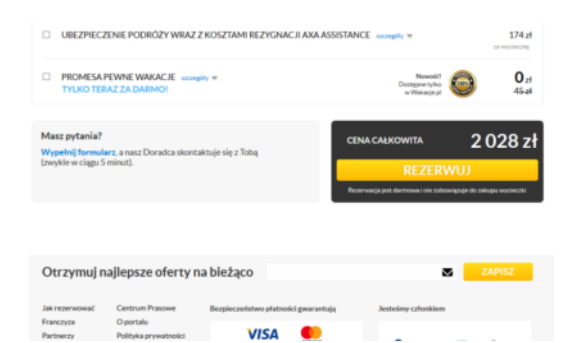

12. Kliknij przycisk **ZAPISZ** 

| Zarezerwuj wycieczkę online                                                                                                    |                  | Ulica                                        |                    |
|----------------------------------------------------------------------------------------------------|------------------|----------------------------------------------|--------------------|
| Ta wycieczka jest dostępna w sprzedaży online. W kolejnych krokach bęc<br>Rezerwuj już teraz, a nikt nie zarezerwuje jej przed Tobą.                                                                                                    |                  | Nr domu i lokalu<br>Kod pocztowy<br>Miasto   |                    |
| Imie                                                                                                    |                  |                                              |                    |
| Nazwisko                                                                                                    |                  | Dorosły 1 Imie                               | Elzbieta           |
| Nr telefonu                                                                                                    |                  | Nazwisko                                     | kowalska           |
| Email                                                                                                    |                  | Data urodzenia                               | 01 v 01 v 1960 v   |
| Data urodzenia                                                                                                    | 01 - 01 - 1960 - |                                              |                    |
|                                                                                                    | DALEJ            | Dorosty 2 Imie<br>IANSE I TRANSAKCJE 22Wiško |                    |
| Olivitatizani, be zapisztelem nię z negulernem sarwnu Wekage pł zabłyke prywatności oraz                                                                                                    |                  | bdzenia                                      | 01 01 01 01 1980 0 |
| Image: A set of the set of the |                  |                                              | DALEJ              |

- 13. Wprowadź dane osobowe
- 14. Kliknij przycisk **DALEJ**
- 15. Przejdź do formularza rezerwacji uczestników wycieczki
- 16. Potwierdź rezerwację
- 17. Wybierz opcję płatności.
- 18. Dalsze komunikowanie z biurem odbędzie się drogą e-mailową i telefoniczną.
- 19. Płatności możesz dokonać ratalnie e-płatności ze swojego konta bankowego.

Inną stroną – portalem do wyszukiwania ciekawych atrakcji wakacyjnych i nie tylko jest portal **booking.com** 

Postępujesz analogicznie jak na portalu wakacje.pl

Wprowadzź adres www.booking.com

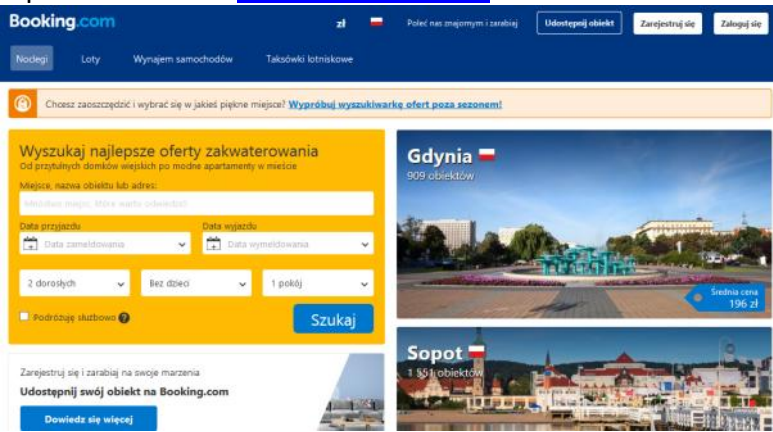

## Elżbieta Fim